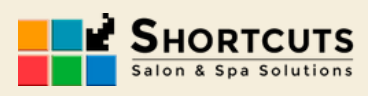

# ¿CÓMO ACTUALIZAR SHORTCUTS?

En esta guía te mostramos los pasos para revisar si hay nuevas versiones y cómo actualizar Shortcuts a la última versión disponible de forma automática

## **1. COPIA DE SEGURIDAD**

Antes de hacer la actualización, es recomendable realizar una copia de seguridad ( en el panel derecho de Shortcuts > C. Seguridad)

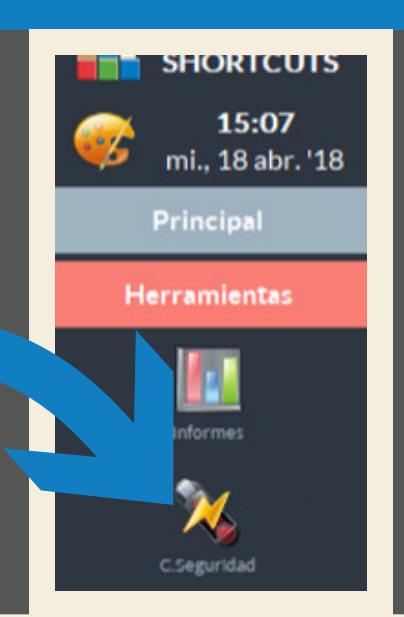

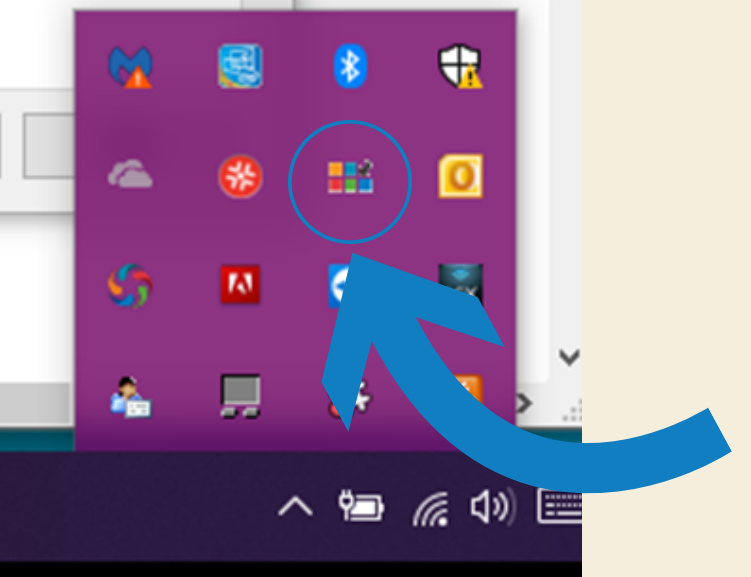

## 2. ICONO DE ACTUALIZACIONES

Revisa en la esquina inferior (derecha) de tu barra de tareas si tienes el icono de actualizaciones de Shortcuts.

Si no tienes el icono contacta con nuestro departamento de soporte para instalarte la herramienta de actualizaciones automáticas online

## **3. DESCARGA LA ACTUALIZACIÓN**

Si en la ventana de actualizaciones aparece una nueva versión disponible, descárgala (clic en "Descargar ahora" o

| PDV                                                    |                 |
|--------------------------------------------------------|-----------------|
| Versión local: 8.0.24                                  | 82 X            |
| La última comprobación fue a las : 31/05/2018 15:46:32 | Comprobar ahora |
| Actualizaciones                                        |                 |
| Disposible para desearca 9.0.29.4                      | Descargar abora |

"download now") Si no aparece ninguna versión para descargar contacta con el equipo de Soporte

| A CONTRACTOR OF A CONTRACTOR OF |  |
|----------------------------------------------------------------------------------------------------|--|
| Rollout de terminal                                                                                                    |  |
|                                                                                                    |  |
|                                                                                                    |  |
|                                                                                                    |  |

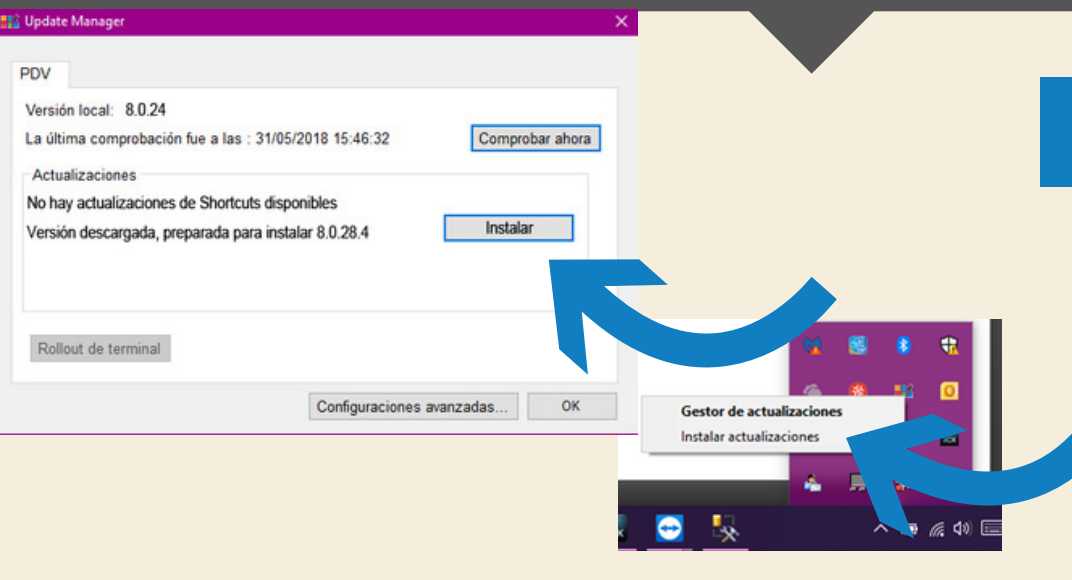

### 4.INSTALA LA VERSIÓN

Haz clic en el gestor de actualizaciones para que se instale la nueva versión Cierra Shortcuts antes de empezar la instalación

### **5. REINICIA TU ORDENADOR**

Reinicia tu ordenador y podrás volver a trabajar, ¡esta vez con la nueva versión!

Consulta con nuestro equipo de soporte si tienes dudas o no tienes el actualizador automático disponible.

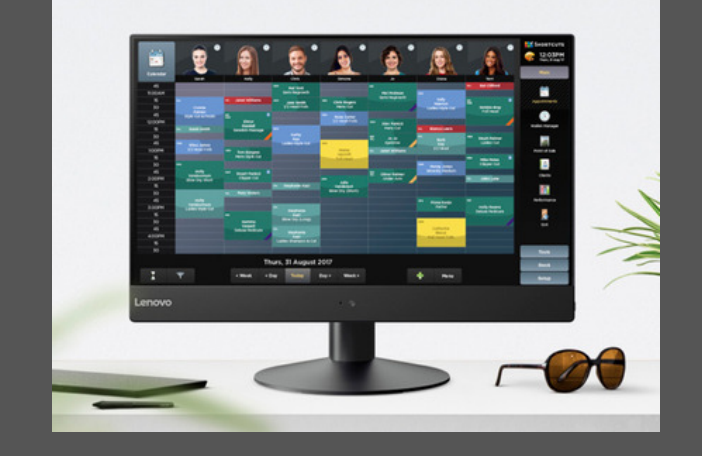

# LA NUEVA VERSIÓN 8.28 ESTÁ DISPONIBLE CON NOVEDADES PARA CUMPLIR CON LA LEY DE PROTECCIÓN DE DATOS(RGPD)